## 電子申告 R4 Ver.20.10(法人税 e1、内訳 e12、申請 e1、相続税 e4)の発行

新型コロナウイルスの感染拡大を受け、収入が減少した企業や個人の納税を1年間猶予できる特例制度が、国税・地方税ともに 4/30 に成立し、同日より施行されました。

国税・地方税ともに、電子申告の受付も開始されていますが、R4 シリーズでは「納税の猶予申請書」の作成に 対応しているアプリがないため、今回、電子申告 R4 の外部ツールとして、「(電子申告 R4)納税の猶予申請書 ツール」の提供を開始いたします。

# 1. 発行プログラム

(電子申告 R4)納税の猶予申請書ツール

### ■動作環境

- ・電子申告 R4 Ver.20.10
- $\boldsymbol{\cdot} \text{ Microsoft Excel}$

## 2. 提供日(公開日)

2020年6月22日(月)

■提供方法

「新型コロナ関連情報 ~電子申告 R4~」ページにダウンロードページへのリンクを貼付いたします。

<u>電子申告 R4 サポートメニュー</u>

| 1 [ サ−バ−1] 電子申告R4 - [ 業務メニュー]                                                                                                    | - |   | ×     |
|----------------------------------------------------------------------------------------------------|---|---|-------|
| - 100 ファイルレビ 処理権限の操作(A) 納税者基本情報(B) 申告データ処理(S) 結果確認(R) 納付情報登録(C) オブション(Q) ウインドウ(M) ヘルプ(H)                                                    |   | - | . = x |
| 💀 アブリ終了 🏼 🥠 ジイック起動 📄 🔛 起動 🚺 🗊 🗇 🎧 🧐 お役立ち検索 質問を入力してください 🖉 🕄 🕼 サポート                                                                           |   |   |       |
| 00.データ違訳 01.納税者<br>基本情報 02.状況一覧 03.作成・確認 04.署名,送信 05.結果確認 06.納付情報 23.<br>登録 07.設定 2.保守                                                      |   |   |       |
|                                                                                                    | 7 |   |       |
| 選択  作成   接換  ===>=>=>==>=========================                                                                                           |   |   |       |
|                                                                                                    |   |   |       |
|                                                                                                    |   |   |       |
|                                                                                                    |   |   |       |
|                                                                                                    |   |   |       |
|                                                                                                    |   |   |       |
| SMPSTK サ<br>よくあるお問会せ ? 新型コロナ関連情報 電子申由 ののんいん の<br>が一下のサービス ***                                                                               |   |   |       |
|                                                                                                    |   |   |       |
|                                                                                                    |   |   |       |
| の 和 ら せ     の 和 ら せ     ・     第 の 和 ら せ     ・     第 の 和 ら せ     ・     第 の 和 ら せ     ・     第 の 和 ら せ     ・     第 の 和 ら せ     ・     第 の 和 ら せ |   |   |       |
| 「 「 「 「 「 「 「 「 「 「 「 「 「 「 」 「 」 「 」                                                                                                    |   |   |       |
| 2020/06/01 (2015年) 会計ソフト 1K4シリース」 オカロに対応させ、経理実務のギヤッシュレス化を<br>促進                                                                             |   |   |       |
| 2020/06/01 (初回3世) R4ライセンス認証/ダウ、サービス システムメンテナンスのお知らせ                                                                                         |   |   |       |

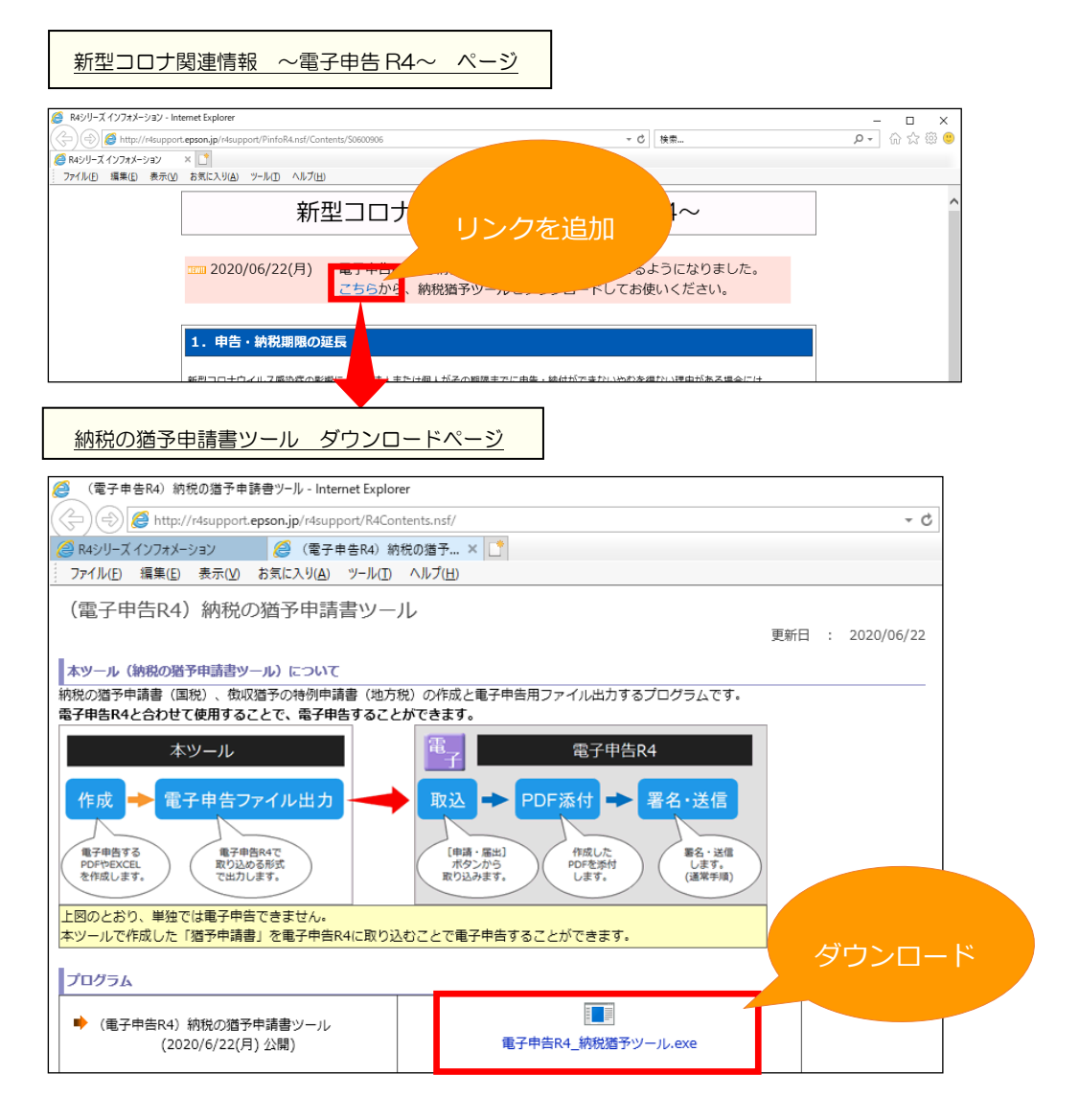

# 3. 納税の猶予申請書ツールの概要

下図のとおり、納税の猶予申請書ツールでは、申請書の作成と電子申告ファイル出力までが行えます。 電子申告出力したファイルは、電子申告 R4(Ver.20.10)の[申請・届出]ボタンより取り込むことができま す。

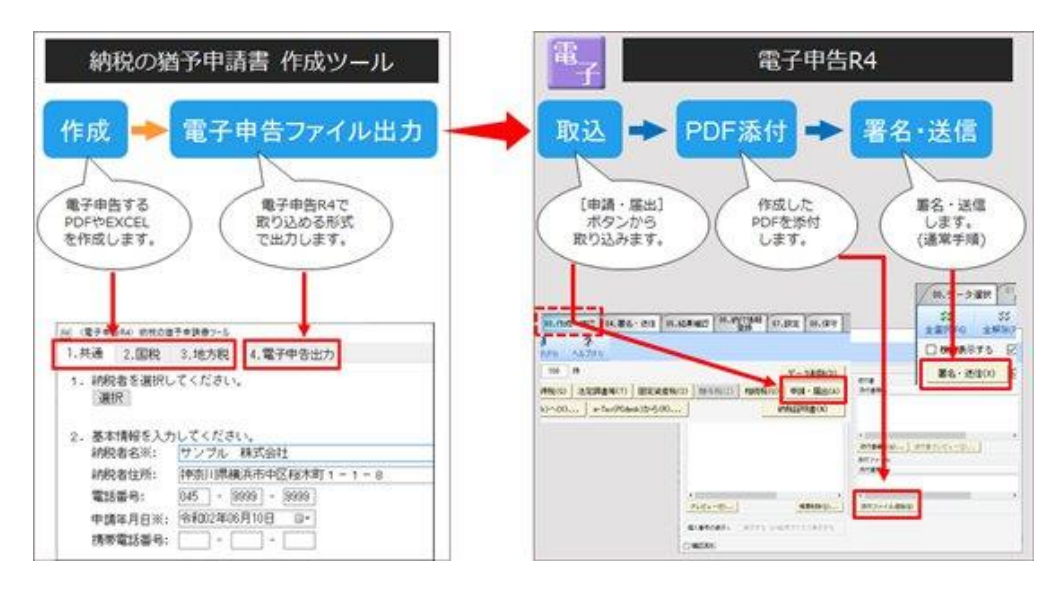

※電子申告 R4 のバージョンアップはありません。Ver.20.10 をそのままお使いいただけます。

納税の猶予申請書ツールは、[1.共通]~ [4.電子申告出力]の4タブ構成です。

[1. 共通]→[2.国税]→[3.地方税]→[4.電子申告出力]の順に入力・操作します。

▼ [1.共通] タブ

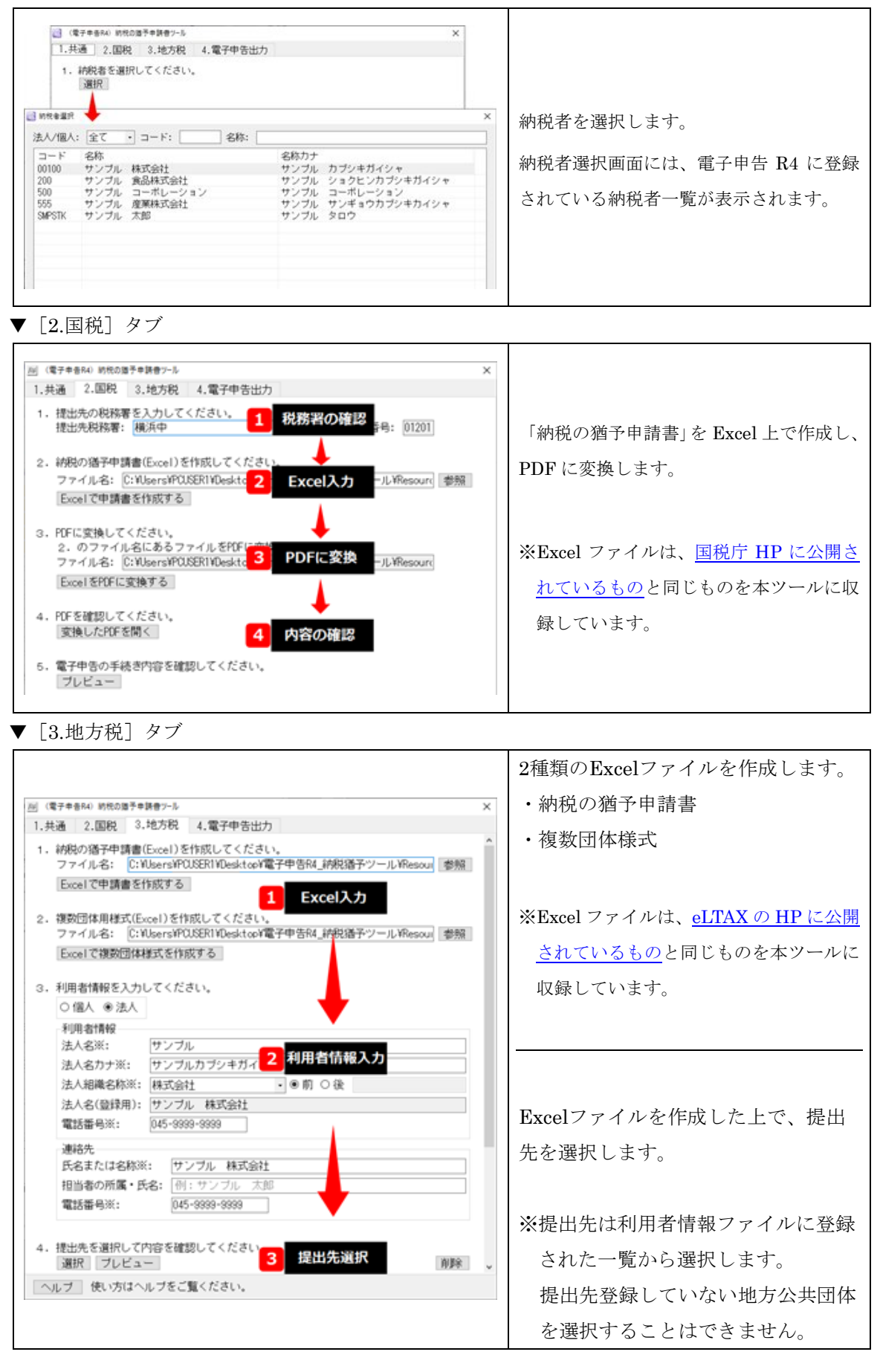

|                                                                                                    | 出力対象(国税、地方税)を選択し、                                                                                                    |
|----------------------------------------------------------------------------------------------------|----------------------------------------------------------------------------------------------------|
|                                                                                                    | 電子申告ファイル出力を行います。                                                                                                    |
| <ul> <li>図 (電子申告R4) 時代の面子申録申2-ル ×</li> <li>1.共通 2.国税 3.地方税 4.電子申告出力</li> <li>出力対象</li> <li>図 国税 回 地方税</li> <li>出力先フォルダー: C:WJsersYPOUSERTYDocumentsYEPSONWR4VRENDO 参照</li> <li>電子申告用ファイル出力</li> </ul>                                                                                                    | ※出力対象について、国税は税務署が選択<br>されていると、地方税は提出先が選択さ<br>れていると、それぞれ自動的にチェック<br>が入ります。                                                             |
| 出力したファイルは、電子申告84の [03,作成・確認] → [申請・届出] ボタンより<br>取り込むことができます。<br>「国税について<br>[2. 国税] タブで作成したPDFを添付する操作が必要です。<br>取り込み後、「内容確認/添付書/送付書」画面を聞いた状態で、以下のボタンを<br>押すと、自動的に添付地理が走ります。<br>[国税)好自動添付処理スタート (詳しくは <u>こちら</u> )<br>・地方税について<br>地方税は、添付ファイルも合わせて取り込まれるため、添付操作は不要です。<br>詳しくは、ヘルプ、または、 <u>こちら</u> をご確認ください。 | 左図に記載のとおり、国税分に関して<br>は、電子申告R4への取り込み後に作<br>成したPDFを添付する必要がありま<br>す。                                                                     |
| ヘルプ 使い方はヘルプをご覧ください。                                                                                                    | <ul> <li>この補助機能のとして、</li> <li>[国税PDF自動添付処理スタート] ボ</li> <li>タンを設置しています。</li> <li>具体的な使用方法については、<u>こちら</u></li> <li>をご覧ください。</li> </ul> |

# 4. 電子申告 R4 での取込~電子申告

納税猶予ツールで出力したファイルは、[申請・届出] ボタンから取り込むことができます。 「連動方法:ファイルより検索」を選択して取り込みを行ってください。

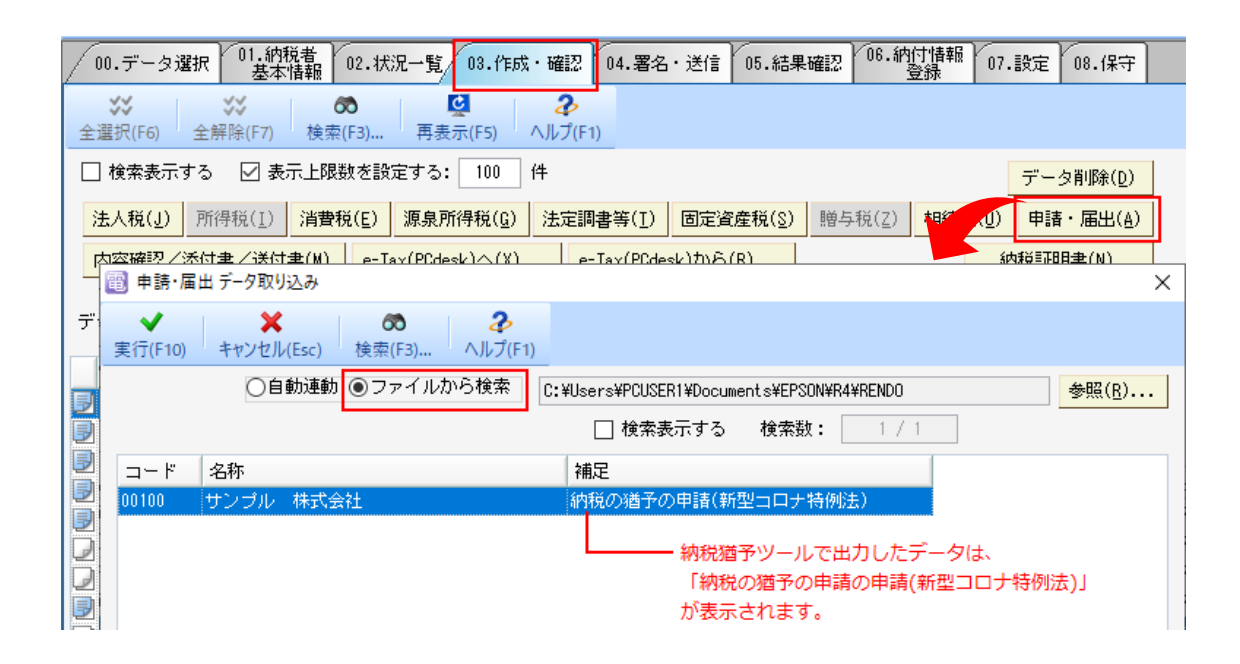

#### 4-1. 国税の PDF 添付

国税に関しては、「納税猶予ツール」で作成した PDF の添付処理が必要です。

上の[4.電子申告出力]タブにも記載しました[国税 PDF 自動添付処理スタート]ボタンを利用して PDF を添付してください。

#### 4-2. 取込内容の確認

電子申告 R4 では、帳票のプレビューには対応していないため、取り込んだ帳票のプレビューはできません。

| 1 内容確認/添付書/送付書                                                   | – 🗆 X                                              |
|------------------------------------------------------------------|----------------------------------------------------|
| ▼ Z 2 閉じる(Esc) 基本情報(F2) へルプ(F1)                                  |                                                    |
| 手続き名: 納税の猶予の申請(新型コロナ特例法)                                         |                                                    |
| 申告・申請データに含まれる帳票及び添付書類                                            | 。送付書                                               |
| e-Tax 帳票名                                                        | 添付書類名                                              |
| 納税の猶予申請書(新型コロナ特例法)                                               |                                                    |
| 電子申告 R4 側では、<br>プレビューに対応していないため、                                 | < <p>送付書編集(<u>A</u>) 送付書ブレビュー(<u>S</u>) 添付ファイル</p> |
| 「プレビュー」ボタンは押せません。                                                | 添付書類名<br>(研究のほどを用いてきたい)<br>PDFの内容は「添付ファイル追加」の      |
| ,                                                                | ● 画面から、確認していただくことがで<br><                           |
| プレビュー <u>し</u><br>帳票削除( <u>D</u> )                               | 添付ファイル追加(E) きます。                                   |
| <ul> <li>個人番号の表示: ○表示する ●*記号でマスク表示する</li> <li>□:確認済み:</li> </ul> |                                                    |

※納税猶予ツールでは、帳票プレビューに対応しています。

[02.国税] タブ、[03.地方税] タブにある [プレビュー] ボタンからご確認いただけます。

### ■地方税の手続き名、帳票名は「税務代理権限証書」です

地方税は、eLTAX 側の仕様により、「税務代理権限証書」の手続きが利用されます。 そのため、手続き名や申告する帳票名の表示に「税務代理権限証書」が表示されます。 誤りではありませんので、このまま電子申告してください。

▼参考: eLTAX HPより (<u>https://www.eltax.lta.go.jp/news/01689</u>) ※今回の特例猶予の申請については、緊急の時限的な対策となっているため、eLTAXの既存機能(税務代理権限証書の手続き)を流用しています。税務 代理権限証書の手続きとは関係ありませんが誤りではありません。

### 4-3. 署名·送信、受付結果受信

署名・送信は、法人税等の他の税目と同様の手順で行えます。 (税理士等による代理送信の場合は、他税目同様に納税者署名を省略することができます。)

#### ■地方税の受付結果

地方税の受付結果は、設立届や異動届の受付結果のように、正常受付となるまでには時間がかかります。

▼受付結果受信時

|       | 税目  | 年度 | 区分 | 提出先         | 署名 | 送信 | 即時 | 受付   | 地方税は、   |
|-------|-----|----|----|-------------|----|----|----|------|---------|
| (iii) | 届出書 |    |    | 北海道札幌道税事務所長 | 0  | 0  | 0  | 審査 ∠ | 受信直後は、  |
| (iii) | 届出書 |    |    | 仙台市長        | 0  | 0  | 0  | 帝王   | 「宷本」と   |
| (iii) | 届出書 |    |    | 保土ケ谷        | 0  | 0  | 0  | 正常   |         |
|       |     |    |    |             |    |    |    |      | 表示されます。 |

#### ▼参考

QAID:1049 【電子申告 R4】現在、提出先の税務事務所で審査中です。

#### 4-4. 完了報告書

完了報告書の作成は可能ですが、(上に記載したとおり)帳票のプレビューには対応していないため、済印 付きプレビューの出力はできません。

電子申告完了報告書(次ページにサンプル貼付)と受付結果のみの出力となります。

▼完了報告書(見本)…国税

|                                                           |                                              |                                      |                                          | 1 / 1                    |
|-----------------------------------------------------------|----------------------------------------------|--------------------------------------|------------------------------------------|--------------------------|
|                                                           | 御中                                           |                                      |                                          | 令和 2年 7月27               |
|                                                           |                                              |                                      |                                          |                          |
|                                                           |                                              |                                      |                                          |                          |
|                                                           |                                              |                                      |                                          |                          |
|                                                           |                                              |                                      |                                          |                          |
|                                                           |                                              |                                      |                                          |                          |
|                                                           |                                              |                                      |                                          |                          |
| 貴社の以下の申告について                                              | 、電子申告・申請が                                    | 完了しましたので、こ                           | 報告いたします。                                 |                          |
| <b>貴社の以下の申告について</b>                                       | 、電子申告・申請が                                    | 完了しましたので、こ                           | 報告いたします。                                 |                          |
| <ul><li> 自社の以下の申告について </li><li> 1. 納税者識別番号・利用者 </li></ul> | 、電子申告・申請が<br>皆ID                             | 完了しましたので、こ                           | 瀬告いたします。                                 |                          |
| <ul> <li></li></ul>                                       | 、電子申告・申請が<br>皆ID                             | 完了しましたので、こ<br><br>利用者 I D            | 報告いたします。                                 |                          |
| 自社の以下の申告について 1. 納税者識別番号・利用者 利用者識別番号                       | 、電子申告・申請が<br>皆ID                             | 完了しましたので、こ<br>利用者ID                  | 報告いたします。                                 |                          |
| 自社の以下の申告について 1. 納税者識別番号・利用者 利用者識別番号 2. 電子申告の内容            | 、電子申告・申請が<br>皆ID                             | 完了しましたので、こ<br>利用者 I D                | 報告いたします。                                 |                          |
| <ul> <li></li></ul>                                       | 、電子申告・申請が<br>皆ID<br>子申告                      | 完了しましたので、こ<br>利用者 I D                | 報告いたします。                                 |                          |
| <ul> <li></li></ul>                                       | 、電子申告・申請が<br>皆ID<br>子申告<br>日 (10:54:47)      | 完了しましたので、こ<br><br>利用者ID<br><br>受付番号  | 報告いたします。 2020072310544714                | 47614                    |
| <ul> <li></li></ul>                                       | 、電子申告・申請が                                    | 完了しましたので、こ<br>利用者 I D<br>受付番号<br>手結為 | 報告いたします。<br>2020072310544714<br>M的の薄みの中間 | 47614<br>= (#6刑(寸寸寸寸寸寸寸) |
| <ul> <li></li></ul>                                       | 、電子申告・申請が<br>聲 I D<br>子申告<br>日(10:54:47)     | 完了しましたので、こ<br>利用者ID<br>受付番号<br>手続き   | 報告いたします。<br>2020072310544714<br>納税の猶予の申請 | 47614<br>〔(新型コロナ特例法)     |
| <ul> <li></li></ul>                                       | 、電子申告・申請が<br>聲 I D<br>子申告<br>日(10:54:47)     | 完了しましたので、こ<br>利用者ID<br>受付番号<br>手続き   | 報告いたします。<br>2020072310544714<br>納税の猶予の申請 | 47614<br>f(新型コロナ特例法)     |
| <ul> <li></li></ul>                                       | 、電子申告・申請が<br>子申告<br>日 (10:54:47)<br>子申告の送信帳票 | 完了しましたので、こ<br>利用者ID<br>受付番号<br>手続き   | 報告いたします。<br>2020072310544714<br>納税の猶予の申請 | 47614<br>〔新型コロナ特例法〕      |

|                                                                                                  |                                                                                                    |                              |                      | 1 / 1       |
|--------------------------------------------------------------------------------------------------|----------------------------------------------------------------------------------------------------|------------------------------|----------------------|-------------|
|                                                                                                  | 御中                                                                                                    |                              |                      | 令和 2年 7月27日 |
|                                                                                                  |                                                                                                    |                              |                      |             |
|                                                                                                  |                                                                                                    |                              |                      |             |
|                                                                                                  |                                                                                                    |                              |                      |             |
| 貴社の以下                                                                                            | の申告について、電子申告・申請が知                                                                                                    | 完了しましたので、ご                   | 報告いたします。             |             |
|                                                                                                  |                                                                                                    |                              |                      |             |
| 1. 納税者譜                                                                                          | 機別番号・利用者 I D                                                                                                    |                              |                      |             |
| 1. 納税者譜<br>利用者識別領                                                                                | 歳別番号・利用者ⅠD<br>番号                                                                                                    | 利用者ID                        |                      |             |
| <ol> <li>1. 納税者語</li> <li>利用者識別報</li> <li>2 電子曲等</li> </ol>                                      | 機別番号・利用者 I D<br>番号                                                                                                    | 利用者 I D                      |                      |             |
| <ol> <li>納税者譜</li> <li>利用者識別報</li> <li>2.電子申告</li> <li>■ 届出書関(</li> </ol>                        | 裁別番号・利用者ⅠD<br>番号<br>骨の内容<br>係(地方税)の電子申告                                                                                                    | │利用者 I D                     |                      |             |
| <ol> <li>納税者講</li> <li>利用者識別</li> <li>2. 電子申告</li> <li>■ 届出書関付</li> <li>電子申告日</li> </ol>         | 観別番号・利用者ID<br>番号<br>音の内容<br>係(地方税)の電子申告<br>令和2年7月23日(10:54:47)                                                                                                    | 利用者 I D<br><br>申請番号          | dfwv6911             |             |
| <ol> <li>納税者調</li> <li>利用者識別</li> <li>電子申告</li> <li>届出書関f</li> <li>電子申告日</li> <li>提出先</li> </ol> | <ul> <li>観別番号・利用者ID</li> <li>番号</li> <li>●の内容</li> <li>係(地方税)の電子申告</li> <li>令和2年7月23日(10:54:47)</li> <li>北海道札幌道税事務所長</li> </ul>                                                                             | 利用者 I D       申請番号       手続き | dfwv6911<br>税務代理権限証書 |             |
| <ol> <li>納税者調</li> <li>利用者識別</li> <li>電子申告</li> <li>届出書関目</li> <li>電子申告目</li> <li>提出先</li> </ol> | <ul> <li>観別番号・利用者ID</li> <li>番号</li> <li>●の内容</li> <li>係(地方税)の電子申告</li> <li>令和2年7月23日(10:54:47)</li> <li>北海道札幌道税事務所長</li> </ul>                                                                             | 利用者 I D       申請番号       手続き | dfwv6911<br>税務代理権限証書 |             |
| <ol> <li>納税者調</li> <li>利用者識別</li> <li>電子申告</li> <li>届出書関</li> <li>電子申告日</li> <li>提出先</li> </ol>  | <ul> <li>観別番号・利用者ID</li> <li>●</li> <li>●</li> <li>●</li> <li>●</li> <li>(地方税)の電子申告</li> <li>(10:54:47)</li> <li>(10:54:47)</li> <li>1</li> <li>1</li> <li>本海道札幌道税事務所長</li> <li>係(地方税)の電子申告の送信帳票</li> </ul> | 利用者 I D<br>申請番号<br>手続き       | dfwv6911<br>税務代理権限証書 |             |